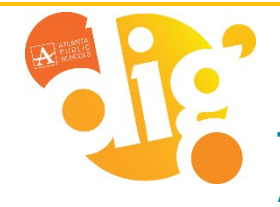

## **Infinite Campus**

Tienda Escolar - School Store Academia de Recuperación Académica/ Inscripción a Power Up

Antes de poder registrarse en la Academia de Recuperación Académica y/o programas PowerUp, debe tener activada su cuenta del Portal de Padres. Si no tiene una cuenta activada, vaya al centro virtual de recursos para padres en nuestro sitio web del distrito:

- <u>www.atlantapublicschools.us</u>
- Clic en Padres / Parents
- Clic en Infinite Campus Portal de Padres / Infinite Campus Parent Portal
- Clic en Infinite Campus Portal de Padres Documentos de Ayuda / Infinite Campus Parent Portal Help Documents
- Clic en Portal de Padres Instrucciones Rápidas para Comenzar / Parent Portal Quick Start Instructions

## Para comenzar con el Registro:

- 1. Inicie sesión en su cuenta del Portal de Padres
- 2. En el Menú Index, Clic en Tienda escolar / School Store

| Message Center        |
|-----------------------|
| Тодау                 |
| Calendar              |
| Assignments           |
| Grades                |
| Grade Book Updates    |
| Attendance            |
| Schedule              |
| Responsive Schedule   |
| Academic Plan         |
| Fees                  |
| School Store          |
| Activity Registration |
| Documents             |
| More                  |

3. Ahora debería ver la tienda escolar de su estudiante. Clic en Comprar / Shop

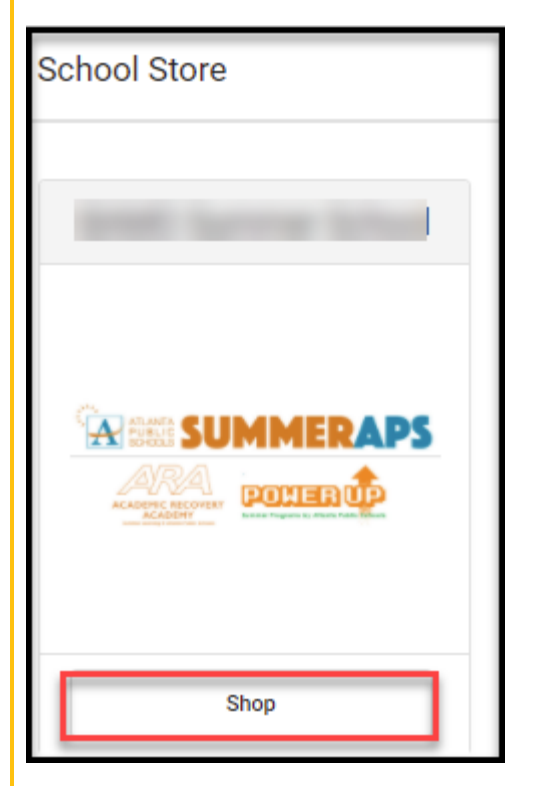

4. A continuación, verá las opciones de la *Academia de Recuperación Académica (todo el día/whole day)* y de Power *Up (solo por las tardes/afternoon only) de* su escuela, **Clic** en Ver/**View** para UNA/ONE opción

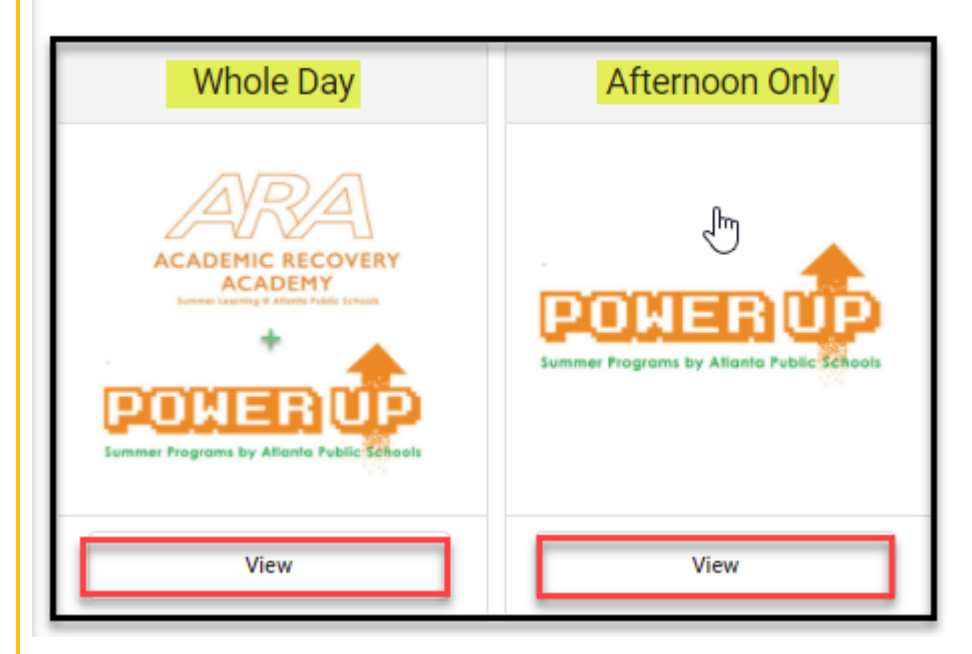

- 5. Aparecerá la pantalla registro, haga Clic en su primer estudiante, en Destinatario / Recipient
- 6. Desplácese hacia abajo y haga clic en el formulario de registro / registration form

| Whole Day                                                                                                    |                                   |
|----------------------------------------------------------------------------------------------------|-----------------------------------|
| WHEN<br>June 2 – June 30, 2021, Monday - Fr<br>WHO<br>All students can attend and are weld<br>Academic Recovery Academy. | riday<br>come to register for the |
| Registration Dates: 03/01/2021 - 04                                                                                      | 1/30/2021                         |
| Activity Dates: 06/02/2021 - 06/30/                                                                                      | 2021                              |
| Recipient*                                                                                                    | ₿<br>I                            |
| Price<br>\$0.00                                                                                                    |                                   |
| Quantity* T                                                                                                    | otal Price                        |
| 1                                                                                                    | 0.00                              |
| Required Forms                                                                                                    |                                   |
| Summer APS Academic Recovery R<br>GUARDIAN SIGNATURE REQUIRED                                                            | egistration *                     |
| Add to Cart                                                                                                    | Close                             |

7. Complete el formulario y firme de manera electrónica en la última página haciendo clic en la imagen de firma. **Clic** en Enviar / **Submit** 

\*NOTA: Recibirá mensajes de error si intenta omitir los campos obligatorios.

| Signature Page, page 1 of 1                                                                                                    |        |               |             |
|----------------------------------------------------------------------------------------------------|--------|---------------|-------------|
| PowerUp Registration 2021                                                                                                    |        |               |             |
| This electronic signature, for all purposes of legal documents, is the same as a pen-and-paper signature or initial.  Parent/Guardian Signature  Printed Name | Submit | Save Progress | Next Action |
|                                                                                                    |        |               |             |

8. Verá el mensaje Firma Completada / Signature Complete. clic en Agregue al carrito / Add to Cart

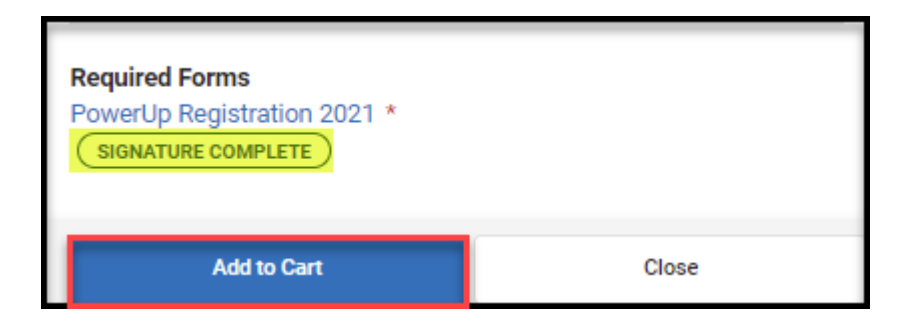

- 9. Volverá a la pantalla de opciones de recuperación académica / Academic Recovery Options Screen.
  - a. Si tiene más de un estudiante asistiendo a ARA, repita los pasos 5 a 8.
  - b. Si solo tiene un estudiante asistiendo a ARA, vaya al paso 10.
- 10. Clic en Mi carrito / My Cart

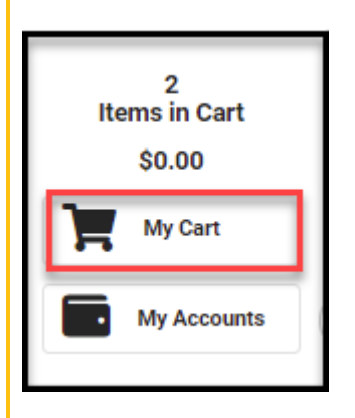

11. Verá la pantalla de Completar / *Checkout*, revise que todos los estudiantes están en la lista, haga Clic en Enviar / Submit

| <  | Back                                       | eckout                        |                                                                   |                                        |            |        |
|----|--------------------------------------------|-------------------------------|-------------------------------------------------------------------|----------------------------------------|------------|--------|
|    | Please click t<br>Academic Re              | the Submit bu<br>covery Acade | tton below to register the liste<br>my scheduled for June 2 - Jur | d students for the 202<br>le 30, 2021. | 1 APS Summ | er     |
|    | STORE ITEMS                                |                               | NAME                                                              | QUANTITY                               | AMOUNT     |        |
|    | Academic Re<br>demy - Acade<br>ery Academy | ecovery Aca<br>emic Recov     |                                                                   | 1 🗘                                    | \$0.00     | Remove |
|    | Total:                                     | \$0.00                        |                                                                   |                                        |            |        |
| L. |                                            |                               |                                                                   |                                        |            |        |
| (  | Submit                                     | -                             | •                                                                 |                                        |            |        |

12. Aparecerá la pantalla "Confirmar pago / Confirm Payment", Haga clic en Sí / Yes

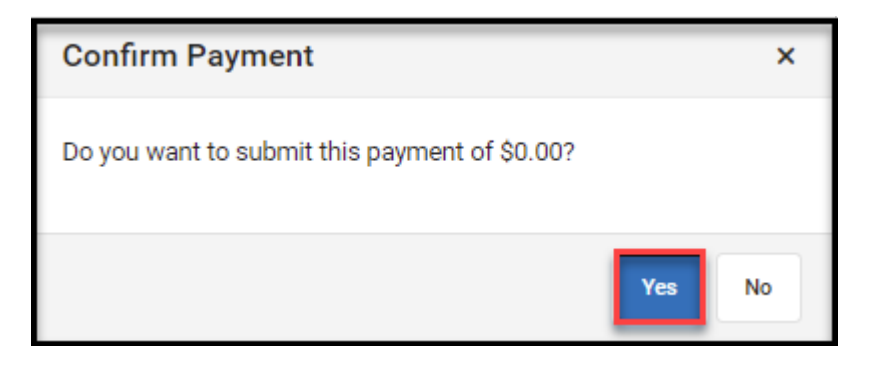

13. Ya ha completado el registro y aparecerá su *recibo*. Si decide imprimir una copia, haga **clic** en Imprimir / **Print** 

| Receipt                                                                                                    |      |          |        |
|----------------------------------------------------------------------------------------------------|------|----------|--------|
| Date: 03/29/2021       Reference #: 922853660         Thank you the below students have been registered for the 2021 APS Summer Academic Recovery Academy scheduled for June 2 - June 30, 2021. |      |          |        |
| STORE ITEMS                                                                                                    | NAME | QUANTITY | AMOUNT |
| Academic Recovery Academy<br>- Academic Recovery Academ<br>y                                                                                                    |      | 1        | \$0.00 |
| Total: \$0.00                                                                                                    |      |          |        |
|                                                                                                    |      |          |        |
|                                                                                                    |      |          |        |
|                                                                                                    |      |          |        |
| Print                                                                                                    |      |          |        |

Ha completado el registro para los Programas APS de Verano 2021.